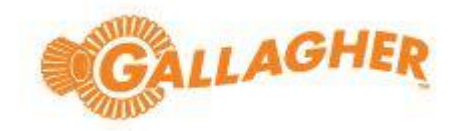

## **BAS-IP SIP Device Setup**

# **Command Centre Configuration Client**

Command Centre version 8.90.1318

Disclaimer

Gallagher – DTC Botswana - Stop & Search Configuration | Edition 1.0 | February 2021. Copyright © Gallagher Group Limited

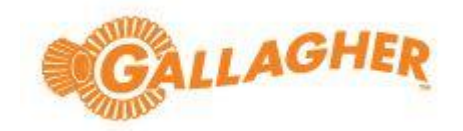

This document gives certain information about products and/or services provided by Gallagher Group Limited or its related companies (referred to as "Gallagher Group").

The information is indicative only and is subject to change without notice meaning it may be out of date at any given time. Although every commercially reasonable effort has been taken to ensure the quality and accuracy of the information, Gallagher Group makes no representation as to its accuracy or completeness and it should not be relied on as such. To the extent permitted by law, all express or implied, or other representations or warranties in relation to the information are expressly excluded.

Neither Gallagher Group nor any of its directors, employees or other representatives shall be responsible for any loss that you may incur, either directly or indirectly, arising from any use or decisions based on the information provided.

Except where stated otherwise, the information is subject to copyright owned by Gallagher Group, and you may not sell it without permission. Gallagher Group is the owner of all trademarks reproduced in this information. All trademarks which are not the property of Gallagher Group, are acknowledged.

Copyright © Gallagher Group Ltd 2020. All rights reserved.

| Revision | Date              | Author    | Comment                 |
|----------|-------------------|-----------|-------------------------|
| 1.0      | 07 September 2023 | Lee Smyth | Gallagher SA (Internal) |

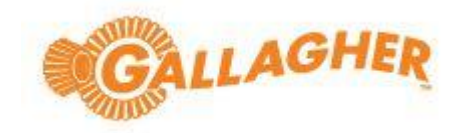

## Contents

| basIP Setup                         | 5                            |
|-------------------------------------|------------------------------|
| Login                               | 5                            |
| Dashboard                           | 5                            |
| Panel                               | 6                            |
| Apartment Settings                  | 6                            |
| SIP Settings                        | 6                            |
| Call Settings                       | 7                            |
| Device Settings                     | 7                            |
| Forward                             | 8                            |
| Command Centre Configuration Client | 9                            |
| Command Centre Viewer               | Error! Bookmark not defined. |

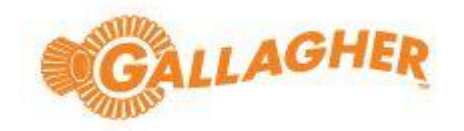

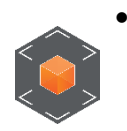

BAS-IP

0

0

- Tested intercom: AV-08FB
- Firmware framework: 1.9.0 20220722
- Launcher: 3.18.0

Gallagher - DTC Botswana  $\,$  - Stop & Search Configuration | Edition 1.0 | February 2021. Copyright © Gallagher Group Limited

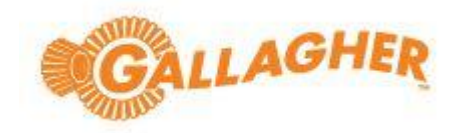

BAS-IP Setup Login

- Open a web browser and insert the IP Address of the intercom
- Default IP: 192.168.1.90 or 192.168.1.91
- BAS-IP Login: admin (Default)
- Password: 123456 (Default)

|                                 |                     | ~ - a ×       |
|---------------------------------|---------------------|---------------|
| ← → C ○ À 192.168.10.60/#/login |                     | ★ ♡ ½ =       |
|                                 |                     | <b>(</b> ) EN |
|                                 |                     |               |
|                                 |                     |               |
|                                 |                     |               |
|                                 |                     |               |
|                                 |                     | 1             |
|                                 | Sign In             |               |
|                                 | Login admin         |               |
|                                 | Password            |               |
|                                 | -                   |               |
|                                 | Remember me SIGN IN |               |

## Dashboard

| <i>.</i>   | bas IP <          |                                |                             | ⊕ en 😫                               |
|------------|-------------------|--------------------------------|-----------------------------|--------------------------------------|
|            | Dashboard         |                                |                             |                                      |
| (¢         | Network           | Device info                    |                             |                                      |
| <u> </u>   | Panel             | Framework                      | launcher                    | Serial number                        |
| ±          | Apartments        | 1.9.0 20220722                 | 3.18.0                      | cf1b7e9d-6416-487b-9121-46782efa75df |
| •          | Users             | Hybrid mode<br>Disabled        | Hybrid version              | Device name<br>AV-08FB               |
| •          | Access management | Temperature sensor(Version, Se | nsor type, Board            |                                      |
| <u>v</u> ÷ | Forward           | Not installed                  |                             |                                      |
| \$         | Advanced          |                                |                             |                                      |
| Ð          | Logs              | Network info                   |                             |                                      |
| 0          | Security          | DHCP                           | IP address                  | Subnet mask                          |
|            | System            | Disabled                       | 192.168.10.60               | 255.255.255.0                        |
|            |                   | Gateway<br>192.168.10.1        | DNS server<br>192.168.10.11 | MAC address<br>70:69:79:E0:4C:41     |

Gallagher - DTC Botswana  $\,$  - Stop & Search Configuration | Edition 1.0 | February 2021. Copyright © Gallagher Group Limited

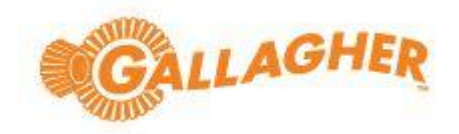

## Panel Apartment Settings

| <i>.</i> | bas IP <          |                    | 🌐 en 😫 |
|----------|-------------------|--------------------|--------|
|          | Dashboard         |                    |        |
| (¢       | Network           | AV-08FB            |        |
| e        | Panel             | Apartment Settings | SUBMIT |
|          | Apartments        |                    |        |
| •        | Users             | Building<br>1      |        |
| •        | Access management | Unit               |        |
| ₹.       | Forward           | 1                  |        |
| \$       | Advanced          | Floor              |        |
| Ð        | Logs              | 1                  |        |
| ۲        | Security          | Apartment<br>1     |        |
| •        | System            | Device number      |        |
|          |                   |                    |        |

#### **SIP Settings**

- Disabled (This is used for a SIP Server
- Command Centre is not a SIP server
- Command Centre is an endpoint or client, peer to peer communications between Command Centre & BAS-IP intercoms

#### Note that the intercom will show 'OFFLINE' once SIP settings is disabled

| <i></i>    | basIP ‹           |                                              |  |
|------------|-------------------|----------------------------------------------|--|
|            | Dashboard         |                                              |  |
| ((•        | Network           | SIP settings SUBMIT                          |  |
| ۰.         | Panel             |                                              |  |
|            | Apartments        | Enable / Disable                             |  |
| •          | Users             | Prov                                         |  |
| ۲          | Access management | sip:192.168.10.60 1010001                    |  |
| <u>v</u> * | Forward           | Realm                                        |  |
| •          | Advanced          | 192.168.10.60:5060 User ID                   |  |
| Ð          | Logs              | STUN IP Password<br>stun.l.google.com •••••• |  |
| ۲          | Security          |                                              |  |
|            | System            | 19302 UDP ~                                  |  |
|            |                   |                                              |  |
|            |                   |                                              |  |

Gallagher – DTC Botswana - Stop & Search Configuration | Edition 1.0 | February 2021. Copyright C Gallagher Group Limited

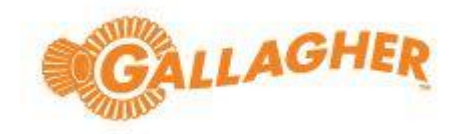

## Call Settings

- Number: sip:000@[Command Centre Server IP Address or where the SIP Service has been installed]. Please note for large sites with a high number of intercoms, it is recommended that the SIP Service be installed on another 'middleware' machine on the same network, for reference please see release note.
- Example: <u>sip:000@192.168.10.11</u>

| <b>///</b> • | basIP ‹           | ≡ 🔺 OFFLINE                                       | <b>⊕</b> en <b>⊖</b> |
|--------------|-------------------|---------------------------------------------------|----------------------|
|              | Dashboard         |                                                   |                      |
| (0           | Network           | Call settings                                     | SURMIT               |
| e.           | Panel             |                                                   | SUDMIT               |
|              | Apartments        | Concierge Time limits                             |                      |
| •            | Users             | Call max time                                     |                      |
| 9            | Access management | Enabled 35                                        | 0                    |
| <u></u>      | Forward           | Number Talk max time<br>sip:000@192.168.10.11 120 | 0                    |
| \$           | Advanced          |                                                   |                      |
| Ð            | Logs              | End a call by pressing the button again           |                      |
| ۲            | Security          |                                                   |                      |
|              | System            |                                                   |                      |
|              |                   |                                                   |                      |

#### **Device Settings**

| as IP <         |                  |                  |               | (      |
|-----------------|------------------|------------------|---------------|--------|
| ashboard        |                  |                  |               |        |
| etwork          |                  |                  |               |        |
| anel            | Device settings  |                  |               | SUBMIT |
| partments       | Video quality    | RTP data profile |               |        |
| sers            | 1920x1080        | ✓ 102            | $\diamond$    |        |
| cess management |                  | 5                |               |        |
| rward           | Volume level     | •                |               |        |
| lvanced         | RTSP Username    |                  | RTSP Password |        |
| ogs             | user             |                  |               |        |
| curity          | Provimity sensor |                  |               |        |
| stem            | Proximity sensor |                  | Mode          |        |
|                 | Enabled          |                  | All time      |        |

Gallagher – DTC Botswana - Stop & Search Configuration | Edition 1.0 | February 2021. Copyright C Gallagher Group Limited

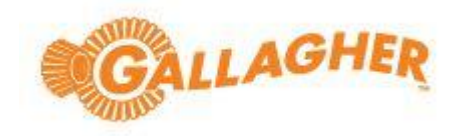

### Forward

Ð

0

.

Logs

Security

System

• Apartment number: 1010101 [This is from the Panel Settings > Apartment Settings]

|             | bas IP 🕓                                                                                                    |                                        | LINE                     |                               | ⊕ en <b>e</b> |
|-------------|----------------------------------------------------------------------------------------------------|----------------------------------------|--------------------------|-------------------------------|---------------|
|             | Dashboard                                                                                                    |                                        |                          |                               |               |
| (¢          | Network                                                                                                    | AV-08F                                 | В                        |                               |               |
| ę.,         | Panel                                                                                                    | Forward                                | settings                 |                               | SUBMIT        |
|             | Apartments                                                                                                    |                                        | •                        |                               |               |
| •           | Users                                                                                                    | Mode<br>One by one                     | -                        |                               |               |
| 9           | Access management                                                                                                    |                                        |                          |                               |               |
| 5           | Forward                                                                                                    |                                        |                          |                               |               |
| \$          | Advanced                                                                                                    | Forward                                | queues                   |                               |               |
| Ð           | Logs                                                                                                    |                                        |                          |                               |               |
| Ø           | Security                                                                                                    | NEW FORW                               | ARD                      |                               |               |
|             | System                                                                                                    |                                        | Apartment number         | Forward settings              |               |
|             |                                                                                                    |                                        | 1010101                  | sip:000@192.168.10.11:5060    | × 1           |
|             |                                                                                                    |                                        |                          |                               |               |
|             |                                                                                                    |                                        |                          | Rows per page 20 - 1-1 of 1   | < >           |
|             | basIP <                                                                                                    | ≡ ▲ OFF                                | LINE                     | Rows per page 20 	 	 1-1 of 1 | < >           |
|             | basiP <                                                                                                    | ≡ ▲ 0FF                                | LINE                     | Rows per page 20 💌 1-1 of 1   | < >           |
| •<br>•<br>• | Dashboard<br>Network                                                                                                    | ≡ ▲ off<br>AV-08F                      | line                     | Rows per page 20 	 	 1-1 of 1 | < ><br>⊕ en € |
|             | Dashboard<br>Network<br>Panel                                                                                                    | ■ ▲ OFF<br>AV-08F<br>Apartme           | LINE<br>B<br>nt Settings | Rows per page 20 	 1-1 of 1   | < >           |
| •<br>ج<br>ا | Dashboard<br>Dashboard<br>Network<br>Panel<br>Apartments                                                                                    | ■ ▲ OFF<br>AV-08F<br>Apartme           | LINE<br>B<br>nt Settings | Rows per page 20 - 1-1 of 1   | < >           |
|             | basiP <<br>Dashboard<br>Network<br>Panel<br>Apartments<br>Users                                                                             | ■ ▲ OFF AV-08F Apartme Building 1      | LINE<br>B<br>nt Settings | Rows per page 20 - 1-1 of 1   | < >           |
|             | Dashboard<br>Dashboard<br>Network<br>Panel<br>Apartments<br>Users<br>Access management                                                      | E A OFF AV-08F Apartme Building 1 Unit | LINE<br>B<br>nt Settings | Rows per page 20 	 1-1 of 1   | < ><br>⊕ en € |
|             | Dashboard          Dashboard          Network          Panel          Apartments          Users          Access management          Forward | AV-08F                                 | LINE<br>B<br>nt Settings | Rows per page 20 	 1-1 of 1   | < >           |

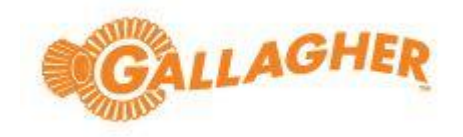

# Command Centre Configuration Client SIP Service

• To install the Command Centre SIP interface, refer to the SIP integration release note, which is available from the Command Centre software media, location: vEL8.90.xxxx\Utilities\SIP Service 8.90.23\Release Note SIP Integration v8.90).pdf

### SIP Device Example 1

| BAS-IP_AV-08FB SIF        | Device - Properti | es                        | ×     |
|---------------------------|-------------------|---------------------------|-------|
| General<br>Event Response | -                 | Item Type: SIP Device     |       |
| Alarm Instructions        | Name:             | BAS-IP_AV-08FB SIP Device |       |
| Status and Overrides      | Descriptions      |                           |       |
| Setup                     | Description:      |                           |       |
| Cameras<br>cons           | Division:         | Root Division             | ~     |
| lotes                     | Created:          | 06 Sep 2023 13:00:27      |       |
|                           | Last Modified:    | 07 Sep 2023 11:44:53      |       |
|                           | Modified by:      | 🕼 System Operator         | ~     |
|                           |                   |                           |       |
|                           |                   |                           |       |
|                           |                   |                           |       |
|                           |                   |                           |       |
|                           |                   | OK Cancel                 | Apply |

Gallagher - DTC Botswana  $\,$  - Stop & Search Configuration | Edition 1.0 | February 2021. Copyright © Gallagher Group Limited

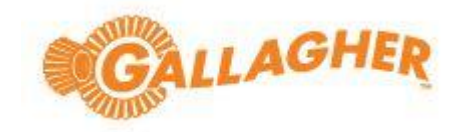

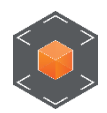

Device URI is based on the Building, Unit, Floor, Apartment & Device Number [BAS-IP > Panel > Apartment Settings]

• SIP Device > Properties > Setup

0

- Device Type > Standard SIP Device
- Door > Select a Door if the Intercom is to be assigned to a Door
  - Device URI > <u>sip:10001010101@192.168.10.60:5060</u>
    - Sip: 10001010101@[intercom IP Address]:[Port]
- Device URI (Uniform Resource Identifier) is based on the Unit Address
  - o sip:10001010101@192.168.10.60:5060
  - 10001010101 > Device Number
     = 1 & add 00
  - 10001010101 > Building Number = 01
  - 10001010101 > Unit Number = 01
  - 10001010101 > Floor Number = 01
  - 10001010101 > Apartment Number = 01

| <i>"</i> | bas IP <          |                    | <b>⊕</b> en <b>⊖</b> |
|----------|-------------------|--------------------|----------------------|
|          | Dashboard         |                    |                      |
| ÷        | Network           | AV-08FB            |                      |
| ۰.       | Panel             | Apartment Settings | SUBMIT               |
| <b>H</b> | Apartments        | · +                |                      |
| •        | Users             | Building 1         |                      |
| ۲        | Access management | Unit               |                      |
| 5÷       | Forward           | 1                  |                      |
| \$       | Advanced          | Floor              |                      |
| Ð        | Logs              | 1                  |                      |
| •        | Security          | Apartment          |                      |
|          | System            |                    |                      |
|          |                   | Levice number      |                      |
|          |                   |                    |                      |

Gallagher – DTC Botswana - Stop & Search Configuration | Edition 1.0 | February 2021. Copyright C Gallagher Group Limited

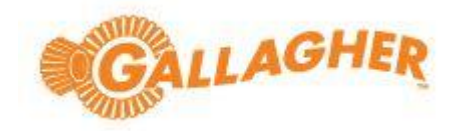

| BAS-IP_AV-08FB SIP [      | Device - Properties |                                                    | × |
|---------------------------|---------------------|----------------------------------------------------|---|
| General<br>Event Response |                     |                                                    |   |
| Alarm Instructions        | Device Type:        | Standard SIP Device $\checkmark$                   |   |
| Status and Overrides      |                     |                                                    |   |
| Setup                     | Door:               | None Selected V                                    |   |
| Cameras                   | Device UDI:         | cin: 1000.10.10.10.1 @ 102.158.10.50.5050          |   |
| Icons                     | Device ORI:         | sp:1000101010101010102.108.10.80:5060              |   |
| Notes                     | Count down from:    | 90                                                 |   |
|                           | You can change this | setting in File > Server Properties > SIP Settings |   |
|                           |                     |                                                    |   |
|                           |                     |                                                    |   |
|                           |                     |                                                    |   |
|                           |                     |                                                    |   |
|                           |                     |                                                    |   |
|                           |                     |                                                    |   |
|                           |                     | OK Cancel Apply                                    |   |
| Normal.                   |                     |                                                    |   |

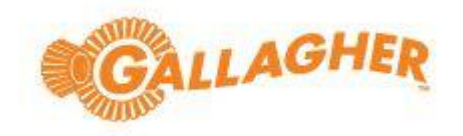

### Example 2

| BAS-IP_AV-08FB SIP Device - Properties |                                                                        |                                    |          |  |
|----------------------------------------|------------------------------------------------------------------------|------------------------------------|----------|--|
| General<br>Event Response              |                                                                        |                                    |          |  |
| Alarm Instructions                     | Device Type:                                                           | Standard SIP Device $\checkmark$   |          |  |
| Status and Overrides                   |                                                                        |                                    |          |  |
| Setup                                  | Door:                                                                  | None Selected V                    |          |  |
| Cameras                                |                                                                        |                                    |          |  |
| Icons                                  | Device URI:                                                            | sip:20001010101@192.168.10.60:5060 |          |  |
| Notes                                  | Count down from:                                                       | 90 •                               |          |  |
|                                        | You can change this setting in File > Server Properties > SIP Settings |                                    |          |  |
|                                        |                                                                        |                                    |          |  |
|                                        |                                                                        |                                    |          |  |
|                                        |                                                                        |                                    |          |  |
|                                        |                                                                        |                                    |          |  |
|                                        |                                                                        |                                    |          |  |
|                                        |                                                                        |                                    |          |  |
|                                        |                                                                        | OK Cancel Apply                    | <u> </u> |  |
| Normal.                                |                                                                        |                                    |          |  |

- Sip Device > Properties > Setup •
  - Device Type > Standard SIP Device 0
  - Door > Select a Door if the Intercom is to be assigned to a Door 0
  - sip:20001010101@192.168.10.60:5060 Device URI > 0
    - Sip: 10001010101@[intercom IP Address]:[Port]
- Device URI (Uniform Resource Identifier) is based on the Unit Address •
  - sip:20001010101@192.168.10.60:5060 0
  - 20001010101 > Device Number 2 & add 00 0 =
  - 10001010101 > Building Number = 01
  - 10001010101 > Unit Number 01 = 0 01
  - 10001010101 > Floor Number = 0
  - 0 10001010101 > Apartment Number = 01

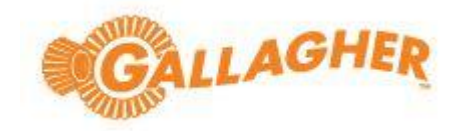

| <i>"</i>   | bas IP 🛛 <        |                    | 🌐 en 🔒 |
|------------|-------------------|--------------------|--------|
|            | Dashboard         |                    |        |
| (()        | Network           | AV-08FB            |        |
| e.         | Panel             | Apartment Settings | SUBMIT |
|            | Apartments        |                    | _      |
| •          | Users             | Building<br>1      |        |
| ۲          | Access management | linë               |        |
| <u>v</u> * | Forward           | 1                  |        |
| \$         | Advanced          | Floor              |        |
| Ð          | Logs              | 1                  |        |
| •          | Security          | Apartment 1        |        |
|            | System            |                    |        |
|            |                   | 2                  |        |
|            |                   |                    |        |

|     | bas IP <          | = | OFFLINE            |                  |                             | <b>⊕</b> en <b>⊖</b> |
|-----|-------------------|---|--------------------|------------------|-----------------------------|----------------------|
|     | Dashboard         |   |                    |                  |                             |                      |
| ((+ | Network           |   | AV-08FB            |                  |                             |                      |
| ۳_  | Panel             |   | Forward settir     | nas              |                             | SUBMIT               |
| H   | Apartments        |   |                    | .90              |                             |                      |
| •   | Users             |   | Mode<br>One by one | •                |                             |                      |
| 9   | Access management |   |                    |                  |                             |                      |
| e   | Forward           |   |                    |                  |                             |                      |
| \$  | Advanced          |   | Forward queu       | es               |                             |                      |
| Ð   | Logs              |   |                    |                  |                             |                      |
| ۲   | Security          |   | NEW FORWARD        |                  |                             |                      |
|     | System            |   |                    | Apartment number | Forward settings            |                      |
|     |                   |   |                    | 1010101          | sip:000@192.168.10.11:5060  | Z 1                  |
|     |                   |   |                    |                  | Rows per page 20 💌 1-1 of 1 | < >                  |

#### Services and Workstations

• Enable SIP on the Workstation

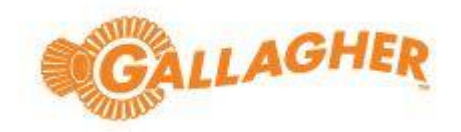

| FT Workstation on LEEVM-WIN11 - Properties |                                       |                 |    |  |
|--------------------------------------------|---------------------------------------|-----------------|----|--|
| General<br>Event Response                  | C Enable SIP Functionality            |                 |    |  |
| Alarm Instructions<br>Status and Overrides | Workstation IP Address: 192.168.10.11 |                 |    |  |
| Configuration<br>Icons                     | Workstation Listen Port:              | 5000            |    |  |
| Licensing<br>Visitor Management            | Accept video from intercoms           |                 |    |  |
| SIP Intercom<br>Notes                      |                                       |                 |    |  |
|                                            |                                       |                 |    |  |
|                                            |                                       |                 |    |  |
|                                            |                                       |                 |    |  |
|                                            |                                       | OK Cancel Apply |    |  |
| Normal. Registered                         |                                       |                 | .: |  |